## **Residential v. Commercial Enhanced Action Patterns**

Last Modified on 10/31/2023 3:41 pm EDT

This article steps through how to create a Residential versus Commercial Enhanced Action Pattern within Manitou 2.x Web client.

Important Information:

- Prior to Manitou 2.x Web client, Residential or Commercial Action Patterns were most often handled with Include commands or by selecting individual Action patterns on customer records.
- Bold Group recommends creating action patterns, like these at the highest level possible.
- Always remember to test your action patterns!

This example is created at the Monitoring company level. Steps to complete:

- 1. Open the record and navigate to the Action Patterns form.
- 2. Click the Add icon (plus sign), or select the appropriate Action Pattern to update.
- 3. Give the Action Pattern an ID and name. This example uses the G4 Global Burglar Action pattern. Set the Category, if available, and click Next.
- 4. Under Logic Handling select IF
  - Field Type Customer Value [At Alarm Time]
  - Field Customer Type = Residential
- 5. Under Entity Handling select Contact Customer and Contact Police
- 6. Under Logic Handling, again, select ELSE
- 7. Under Entity Handling, again, select Contact Police and Contact Customer
- 8. Under Logic Handling, one more time, select END IF Under Entity Handling, once more, select Contact Customer then select the further detail of the type Keyholder
- 9. To complete the Action Pattern select Close Alarm under the Alarm Handling section.
- 10. Click Apply then Done.
- 11. Save the Record.

| G4 - Global Burglar Action |                                 |
|----------------------------|---------------------------------|
| 1                          | - IF CUSTOMER TYPE = RESDENTIAL |
| 2.                         | CONTACT CUSTOMER                |
| 3.                         | CONTACT POLICE                  |
| 4                          | - ELSE                          |
| 5.                         | CONTACT POLICE                  |
| 6.                         | CONTACT CUSTOMER                |
| 7.                         | END IF                          |
| 8.                         | CONTACT CUSTOMER KEYHOLDER      |
| 9.                         | CLOSE ALARM WITH RESOLUTION     |